# Envoi d'un document médadmin via MyCareNet

 Cette procédure concerne l'envoi d'un document médico-administratif via le circuit MyCareNet. Pour réaliser un tel document, se rapporter à la procédure correspondante.

| Echelle de Katz                   | DO51 |
|-----------------------------------|------|
| Clôture de Katz                   | DO52 |
| Notification Palliative           | DO53 |
| Notification technique spécifique | D055 |

# Envoyer un document médico-administratif via MyCareNet

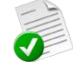

Le cas présenté est celui d'une échelle de Katz.

La procédure reste la même les autres (notification palliative, notification technique spécifique). Entrer dans le document et suivre la procédure décrite ci-dessous.

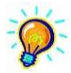

Pour pouvoir envoyer un document medadmin via MyCareNet, vous devez avoir branché votre carte d'identité au lecteur eID. Vérifier l'assurabilité du patient au préalable surtout si le patient n'a plus été vu depuis un certain temps.

- Ouvrir le document (ici une échelle de Katz), le document est peut-être déjà ouvert
- Cliquer sur "Envoi" dans la fenêtre de l'échelle
- Envoyer
- Confirmer en cliquant sur OK

| )                                                                                                |                                                                                                    | Echelle de Kat                                                                                                    | tz                                                                                                    | - 🗆 ×                                                                                                    |
|--------------------------------------------------------------------------------------------------|----------------------------------------------------------------------------------------------------|----------------------------------------------------------------------------------------------------|----------------------------------------------------------------------------------------------------|----------------------------------------------------------------------------------------------------|
| Fermer Nouve                                                                                     | au Enregis Suppri Préc                                                                                                    | éd Suivant Imprime Envoi.                                                                                                    | .)                                                                                                    |                                                                                                    |
| <b>Katz</b><br>Patient<br>Prescripteur                                                           | NICKY MINAJ<br>DAUDET Alphonse                                                                                                    | Pra                                                                                                    | estataire MARCEAU Sophic<br>création 11/10/2016                                                                                                    | ə (1)                                                                                                    |
| Critères<br>Se laver<br>S'habiller<br>Se déplacer<br>Toilette<br>Continence<br>Manger<br>Démence | <ul> <li>4 Sans aide</li> <li>4 Sans aide</li> <li>2 Sans aide</li> <li>2 Sans aide</li> <li>1 Sans aide</li> <li>1 Sans aide</li> <li>0 Sans aide</li> <li>0 Ui Nans</li> </ul> | <ul> <li>Aide part. s/ceinture</li> <li>Aide part. s/ceinture</li> <li>Aide auxiliaire</li> <li>Aide part.</li> <li>Incontinent accidentel</li> <li>Aide préalable</li> </ul> | <ul> <li>Aide part. totale</li> <li>Aide part. totale</li> <li>Aide tiers</li> <li>Aide totale</li> <li>Incontinent urines</li> <li>Aide partielle</li> </ul> | Aide entière     Aide entière     Grabataire     Ne peut aller à la toilette     Incontinent total     Dépendant |
| <b>Résultat</b><br>Demande Forfa<br>Début des soin<br>Fin des soins                              | ait-Toilette O<br>Is 01/<br>31/                                                                                                    | MyCare<br>Veuillez confirmer l'envoi de c                                                                                                    | Net<br>e document vers MyCare                                                                                                    | Net.                                                                                                    |
| Accord<br>Accord médeci                                                                          | in conseil 🔿                                                                                                    | (                                                                                                    | ок с                                                                                                    | ancel                                                                                                    |
| MyCareNet<br>Statut du docu<br>Référence de l'                                                   | ment En création                                                                                                    | ×                                                                                                    |                                                                                                    |                                                                                                    |

- Si demandé, encoder le code PIN de la carte d'identité
- Un message confirmant l'envoi apparaît

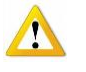

Une icône 🔤 apparait près de la ligne de l'échelle de Katz dans la liste des échelles (voir cidessous)

 Cette icône indique uniquement qu'un envoi via MyCareNet a été fait mais en aucun cas il s'agit d'une confirmation de réception par la mutuelle

| Contraction in the second second seco |          | Prescripti | ions       | 🔁 Dossier infi | imier [   | 🐧 Formulaire | • •     | Propriétés   | <b>P</b> E | tato        |            |           |
|----------------------------------------------------------------------------------------------------|----------|------------|------------|----------------|-----------|--------------|---------|--------------|------------|-------------|------------|-----------|
| Tous les formulaires                                                                                                    | Se laver | Shabiler   | Se déplace | r Tolette      | Continenc | e Manger     | Démence | Incontinence | Résultat   | Prestataire | Début      | Fin       |
| Echelles de Katz (A.3)                                                                                                    | - 4      | 4          |            | 2              |           |              |         |              | 17         |             | 01/10/2016 | 31/12/201 |
| DSM III-R (A.2)                                                                                                    |          |            |            |                |           |              |         |              |            |             |            |           |

Afficher

Vérifier l'envoi et s'assurer de la réception de l'échelle par la mutualité.

## Recevoir un accusé de réception

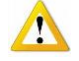

IMPORTANT : Il faut impérativement s'assurer que le document a été envoyé et surtout qu'il a été reçu par la mutualité. A faire pour chaque formulaire envoyé via MyCareNet. Aller chercher l'accusé de réception, c'est aller chercher la preuve de l'envoi en réceptionnant le N° d'audit. Si pour une raison quelconque, le processus devait rencontrer un problème ultérieur, le n° d'audit sera demandé.

## MyCareNet > Boite aux lettres

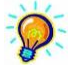

Pour pouvoir relever la boite aux lettres MyCareNet, vous devez avoir branché votre carte d'identité au lecteur eID

- Choisir « Etablissement »
- Cliquer sur « Lecture »
- Si des messages sont disponibles, cliquer sur « Télécharger tout »
- Vérifier la nature du message (Katz ?, soins spécifiques, ...)
- Cliquer sur « Afficher »

41000 Katz Accusé de réception

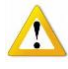

Lorsque des messages sont téléchargés depuis votre boite aux lettres MyCareNet, ils sont automatiquement classés dans le Tableau de bord (MyCareNet > Tableau de bord) où les messages sont triés par catégorie.

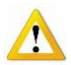

999/1000 l'accusé arrive immédiatement, s'il n'arrive pas dans la demi-heure, contacter le helpdesk. 999/1000, cette opération semble inutile, mais pour 1/1000 c'est justement dans ce cas que l'on rencontre une anomalie et qu'il faut s'en inquiéter (Pas d'accord -> pas de remboursements pour la toilette même si les soins ont été prodigués).

Le statut d'envoi peut toujours être vérifier après coup.

Vérifier le statut d'envoi d'un document.

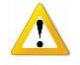

- L'accusé de réception arrive rapidement après l'envoi d'une échelle de Katz
- Si celui-ci n'est pas dans votre boite aux lettres, cette méthode permet de vérifier l'envoi du fichier et de détecter s'il y a eu un éventuel problème lors de l'envoi

## MyCareNet > Tableau de bord > Documents > Patients

- Rechercher le patient
- Faire un clic droit sur le nom du patient pour ouvrir tout
- Cliquer à droite sur « Vérifier Statut »

| 🕄 MyCareNet - Tab                         | leau de bord             | <b>– – ×</b> |
|-------------------------------------------|--------------------------|--------------|
| Facturation Documents                     | Document MyCareNet       | MvCareNet    |
| 🕀 🔀 Dates 🔨 🔨                             | Date d'envoi 25/08/2016  | C            |
|                                           | Heure d'envoi 15:46      |              |
| ⊡∰ 25/08/2016                             | Utilisateur              |              |
| 🖆 📂 Echelle de Katz N° 836525334 🔤        | Référence 25081615463752 |              |
| Katz : Accusé de réception (410001)       | N* Audit 936525334       | a hu ah      |
| Katz : Acceptation de la demande (410900) | Venilei Sta              | stut         |
| 🕀 🖻 BALTHAZAR MARTHE MADELEIN             |                          |              |
| 📗 🗄 🖻 BOBEAN LILIANE                      |                          |              |

Statut du document : FINISHED → Le document a été envoyé

Statut du document : DOWNLOADABLE → Un document est téléchargeable dans la boite aux lettres Statut du document : PROCESSING → L'envoi du document est en cours, réessayer dans quelques minutes

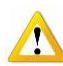

Si le statut reste bloqué sur « Processing » plus d'une demi-heure ou si un autre message apparait, contacter Soft33 ou renvoyer le document

Lorsque l'accusé de réception est arrivé, s'assurer de recevoir une acception de la demande

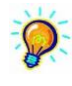

S'il s'agit d'un renouvellement d'échelle, l'acception de la demande arrive rapidement En cas de nouvelle demande ou d'une modification du score de l'échelle, l'acception peut mettre 24 heures à arriver.

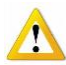

Comment s'y prendre pour envoyer une nouvelle demande, une prolongation ou une modification d'échelle de Katz. Plusieurs scénarii sont expliqués dans le documents MC35 Les documents suivants peuvent être consultés : MC33 Infos et conseils MC37 Tableau résumé MC39 Messages et réponses de retour MC41 Messages exceptionnels MC43 Plus d'infos sur les Palliatifs

MC43 Plus d'infos sur les Palliatifs MC45 Plus d'infos sur les techniques spécifiques

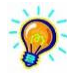

Il est possible de réaliser un relevé des formulaires préparés mais pas encore envoyés dans le menu « Impression des documents à la rubrique Divers > Formulaires à envoyer.

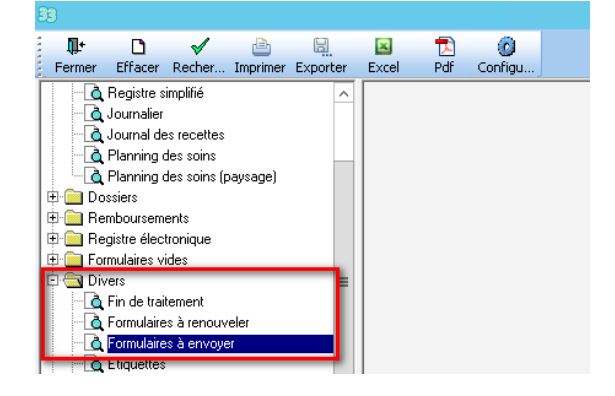